# aplikacja myrandstad krok po kroku.

Instrukcja dla Pracowników Lagardere.

https://www.randstad.pl/myrandstad\_lagadere/ aktualizacja 15.07.2019 r.

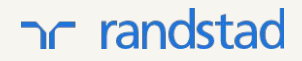

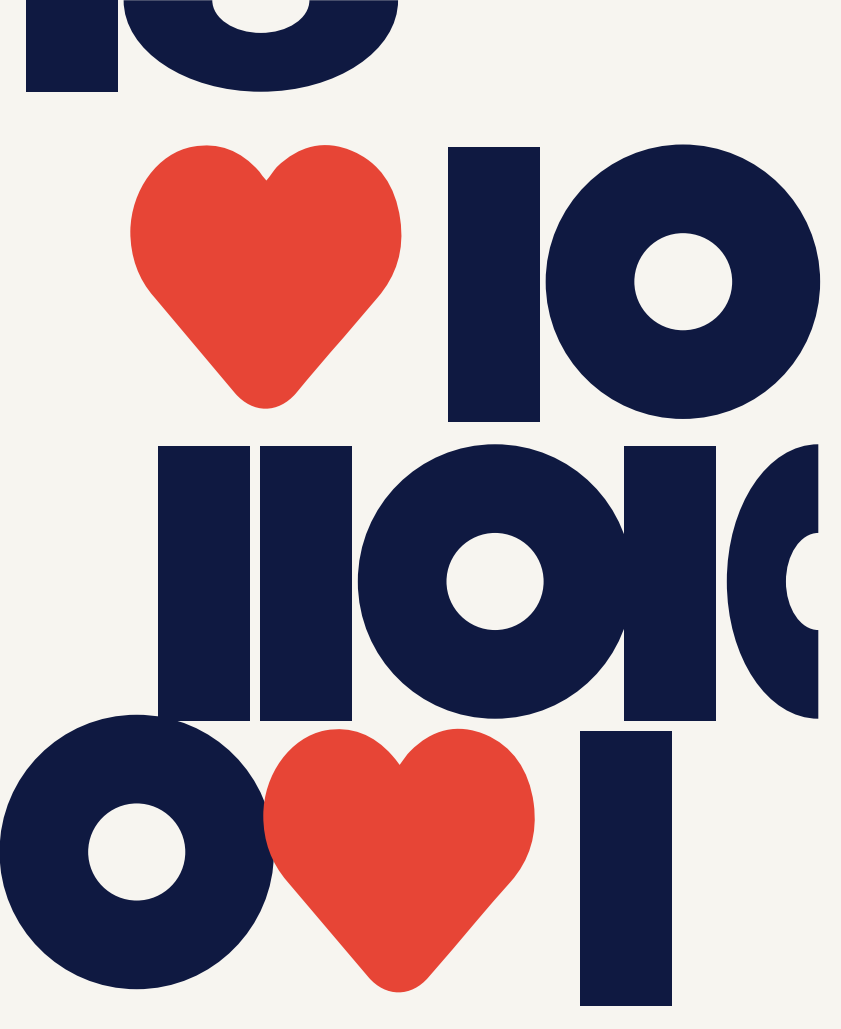

# jak pobrać aplikację?

### jeżeli masz telefon z Androidem:

wejdź do Google Play 1.

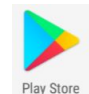

- poszukaj "myrandstad Polska" 2.
- 3. wybierz aplikację myrandstad Polska
- kliknij "zainstaluj" 4.

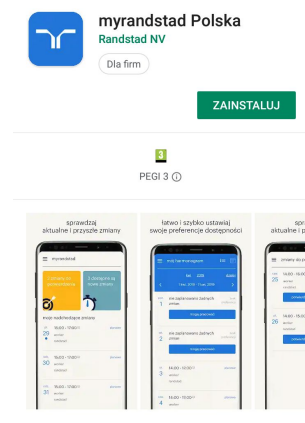

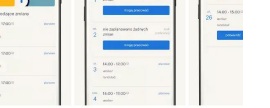

aplikacja myrandstad polska

## jeżeli masz iPhone:

- wejdź do App Store 1.
- poszukaj "myrandstad Polska" 2.
- wybierz aplikację myrandstad Polska 3.
- kliknij "**pobierz**" 4.

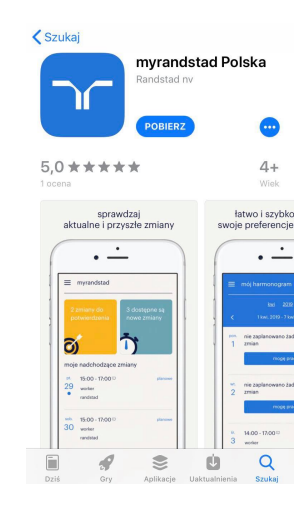

# logowanie do aplikacji.

- 1. odbierz mail z danymi do logowania
- wpisz swój adres email, hasło otrzymane mailem oraz kliknij "zaloguj"
- 3. utwórz nowe hasło

- 4. przeczytaj regulamin i kliknij "akceptuję"
- przeczytaj politykę prywatności i kliknij "akceptuję"

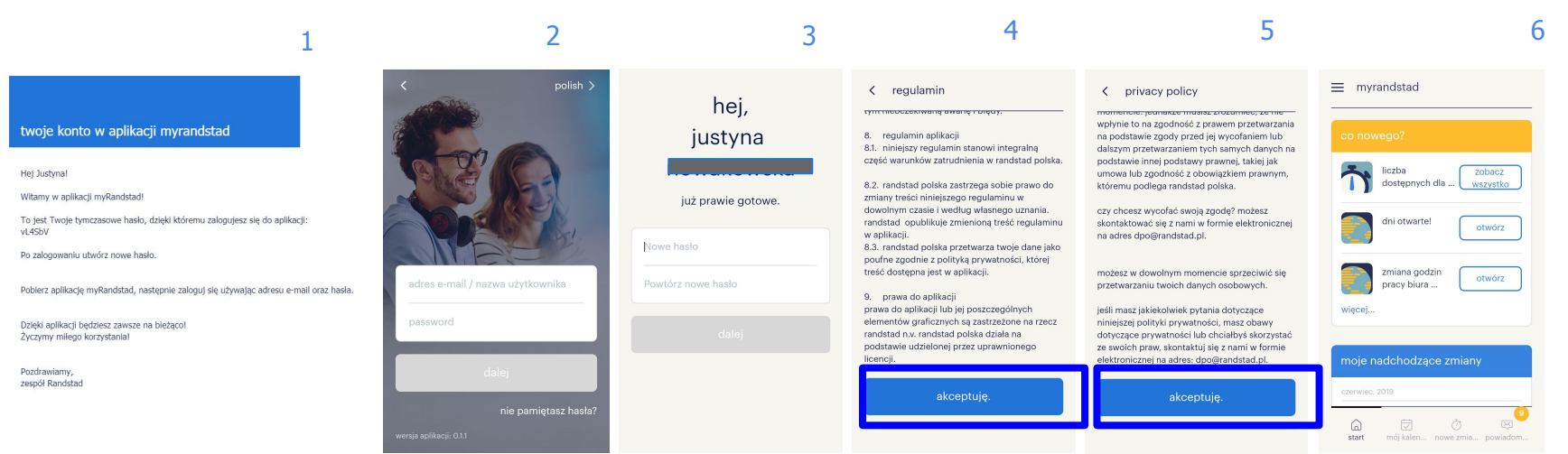

# ekran główny.

| ikona menu 🔫 🗕      | $\equiv$ myrandstad                                        |                                        |
|---------------------|------------------------------------------------------------|----------------------------------------|
|                     | co nowego?                                                 | propozycje dodatkowej                  |
|                     | informacja otwórz                                          | ważne informacje                       |
| Twoje zaplanowane   | moje nadchodzące zmiany                                    |                                        |
| zobaczyć szczegóły) | pon. 08:00 - 14:00 zaplanowany/a<br>24 aryzta<br>produkcja | liczba nieprzeczytanych<br>powiadomień |
|                     | tart mój kalen nowe zmia powiadom                          | przyciski menu                         |

4

## moje nadchodzące zmiany.

**moje nadchodzące zmiany** to sekcja na stronie głównej, w której możesz sprawdzić zmiany lub zestawy zmian zaplanowane na najbliższy czas (1)

- 1. możesz sprawdzić szczegóły zmiany/zestawu zmian (2)
- 2. aby sprawdzić zmiany w innych dniach kliknij "kliknij, aby sprawdzić swój kalendarz" (3, 4)

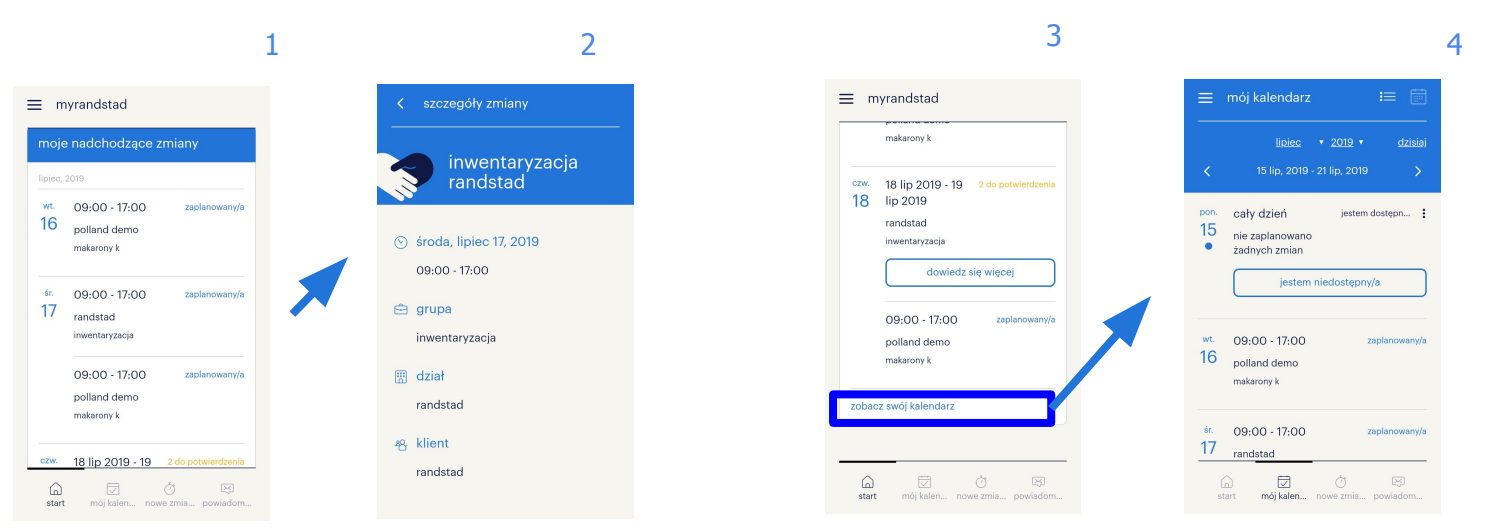

# powiadomienia na stronie głównej.

## powiadomienia widoczne są na stronie głównej:

- kliknij na pole powiadomień na stronie 3. głównej (1)
- po otwarciu strony zobaczysz szczegóły powiadomienia (2)

kliknij "**więcej…**" aby zobaczyć więcej powiadomień (nowe zmiany, ważne informacje). Kliknij na powiadomienie (4) aby sprawdzić szczegóły (5).

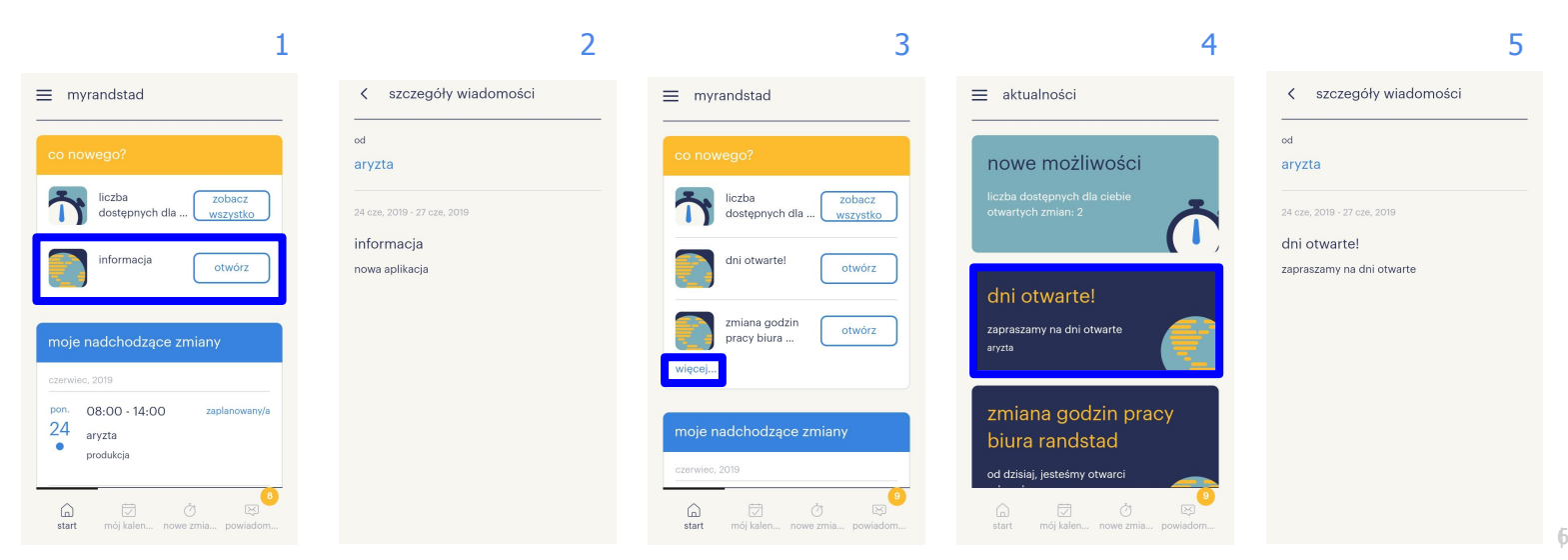

# zmiany do potwierdzenia

- zmiany do potwierdzenia są widoczne w polu "zmiany do potwierdzenia" na ekranie głównym lub pod przyciskiem na dole ekranu. Zobaczysz je również w zakładkach "moje nadchodzące zmiany" oraz w "moim kalendarzu"
- 2. po kliknięciu zobaczysz listę wszystkich zmian do potwierdzenia
- za liście zmian oraz zestawów zmian do akceptacji, status do potwierdzenia będzie zaznaczony na żółto. W przypadku zestawu zmian zobaczysz datę początkową oraz końcową.

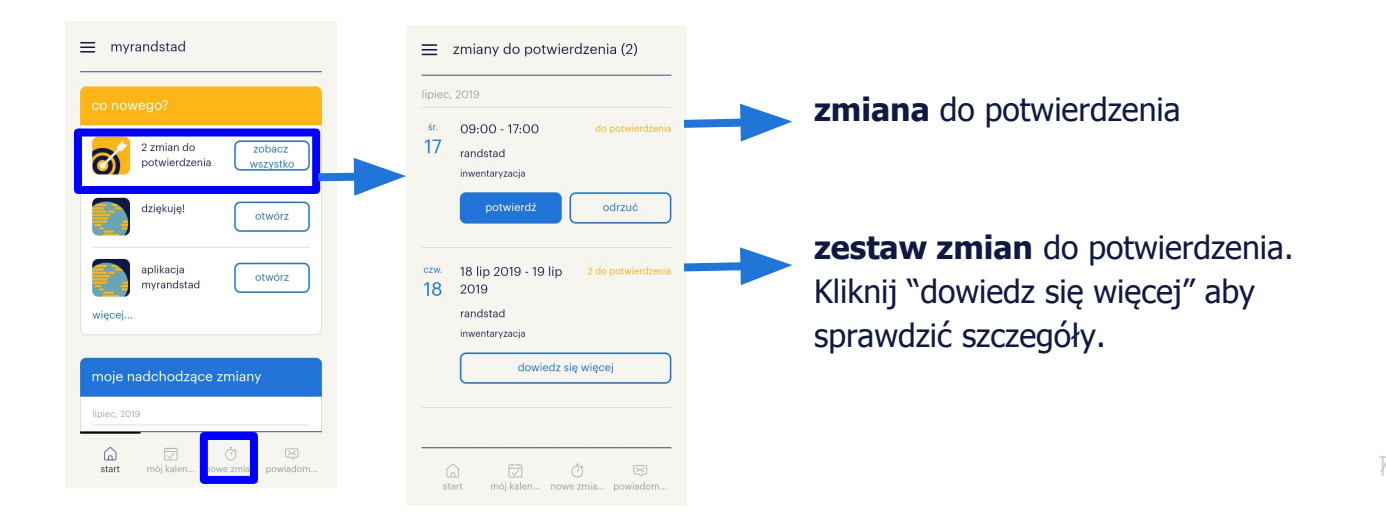

# zmiany do potwierdzenia: jak zatwierdzić/odrzucić zmianę?

### jak zatwierdzić zmianę?

- kliknij button "potwierdź" 1.
- status zmieni się na zaplanowane. Zmiana zniknie 2. z zakładki "zmiany do potwierdzenia" i pojawi się w kalendarzu oraz na ekranie głównym
- 3. możesz również kliknąć na zmianę aby zobaczyć szczegóły i zatwierdzić zmiane

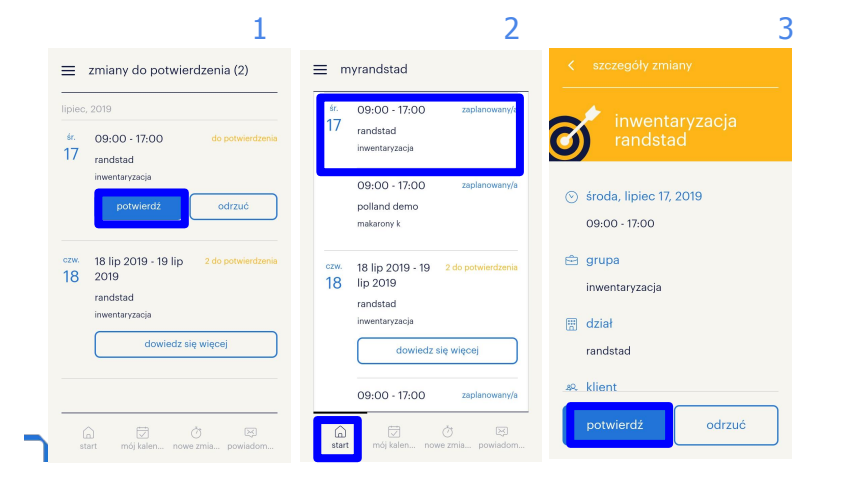

### jak odrzucić zmianę?

- kliknij button "odrzuć"
- zmiana zniknie z zakładki "zmiany do 2. potwierdzenia", nie będzie również widoczna na ekranie głównym
- możesz również kliknąć na zmianę aby zobaczyć 3. szczegóły i odrzucić zmianę

|                     | 1                                                                             |                                                      | 2                           | 3                                   |
|---------------------|-------------------------------------------------------------------------------|------------------------------------------------------|-----------------------------|-------------------------------------|
| ≡                   | zmiany do potwierdzenia (2)                                                   | ≡ myrandstad                                         | < s                         |                                     |
| lipiec<br>śr.<br>17 | , 2019<br>09:00 - 17:00 do potwierdzenia<br>randstad                          | śr. 09:00 - 17:00<br>17 randstad<br>inwentaryzacja   | zaplanowany/a               | inwentaryzacja<br>randstad          |
|                     | inventaryzacja                                                                | 09:00 - 17:00<br>polland demo<br>makarony k          | zaplanowany/a 📎 śro<br>Og   | oda, lipiec 17, 2019<br>:00 - 17:00 |
| czw.<br>18          | 18 lip 2019 - 19 lip 2 do potwierdzenia<br>2019<br>randstad<br>inventaryzacja | czw. 18 lip 2019 - 19 2 d<br>18 lip 2019<br>randstad | o potwierdzenia 🖻 gr<br>inv | upa<br>ventaryzacja                 |
|                     | dowiedz się więcej                                                            | inwentaryzacja<br>dowiedz się w                      | ięcej rar                   | iał<br>ndstad                       |
|                     |                                                                               | 09:00 - 17:00                                        | zaplanowany/a               | ent                                 |
| (<br>s1             | a) 📝 Ö 🛱<br>art mój kalen nowe zmia powiadom                                  | start mój kalen nowe zm                              | ia powiadom                 | otwierdź odrzuć                     |

# zmiany do potwierdzenia: jak zatwierdzić/odrzucić zestaw zmian?

## jak zatwierdzić zestaw zmian?

- 1. kliknij button "dowiedz się więcej"
- otworzy się strona ze szczegółami zestawu zmian (ich liczba oraz dokładne daty i godziny). Aby potwierdzić kliknij "potwierdź wszystko"
- 3. każda zmiana i zestaw zmian pojawi się na ekranie głównym oraz w kalendarzu ze statusem zaplanowano.

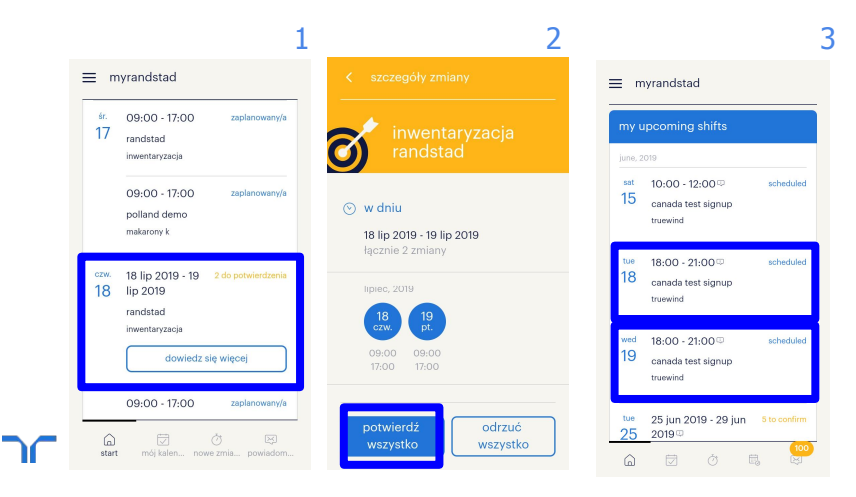

## jak odrzucić zestaw zmian?

- 1. kliknij button "dowiedz się więcej"
- otworzy się strona ze szczegółami zestawu zmian (ich liczba oraz dokładne daty i godziny). Aby odrzucić kliknij "odrzuć wszystko"
- zestaw zmian zniknie z zakładki "zmiany do potwierdzenia", nie będzie również widoczna na ekranie głównym

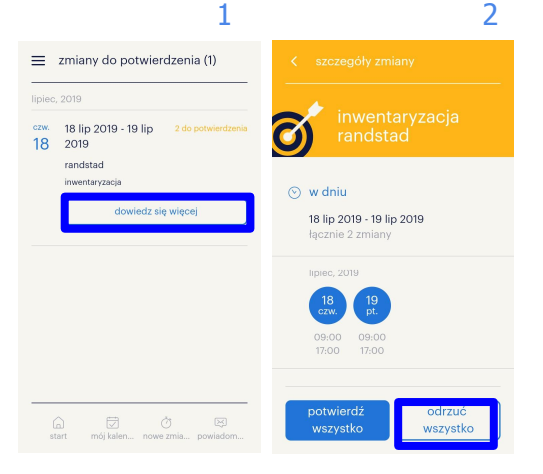

# mój kalendarz.

w kalendarzu możesz sprawdzić zaplanowane zmiany i zestawy zmian oraz Twój plan pracy:

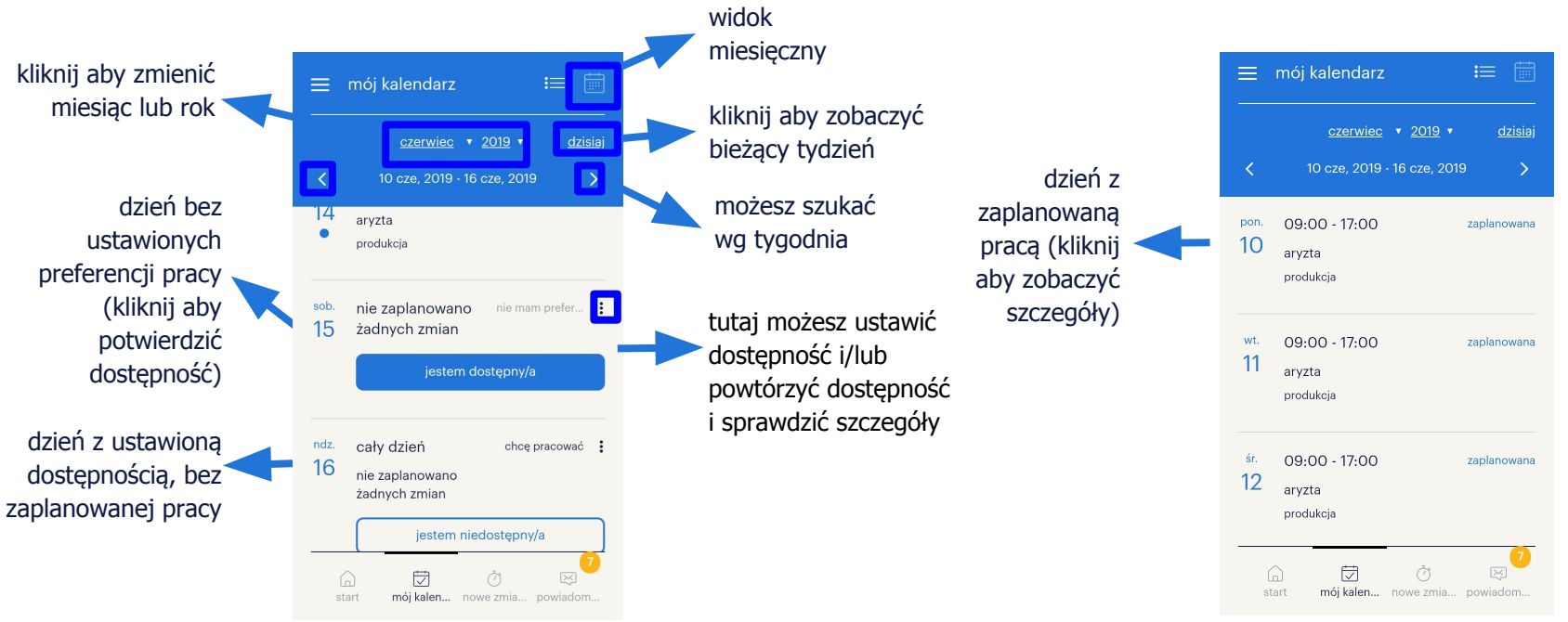

# mój kalendarz: widok miesięczny.

w kalendarzu możesz zmienić widok na miesięczny klikając 📷. W tym widoku masz również podgląd na zaplanowane zmiany, zmiany do potwierdzenia oraz swoją dostępność:

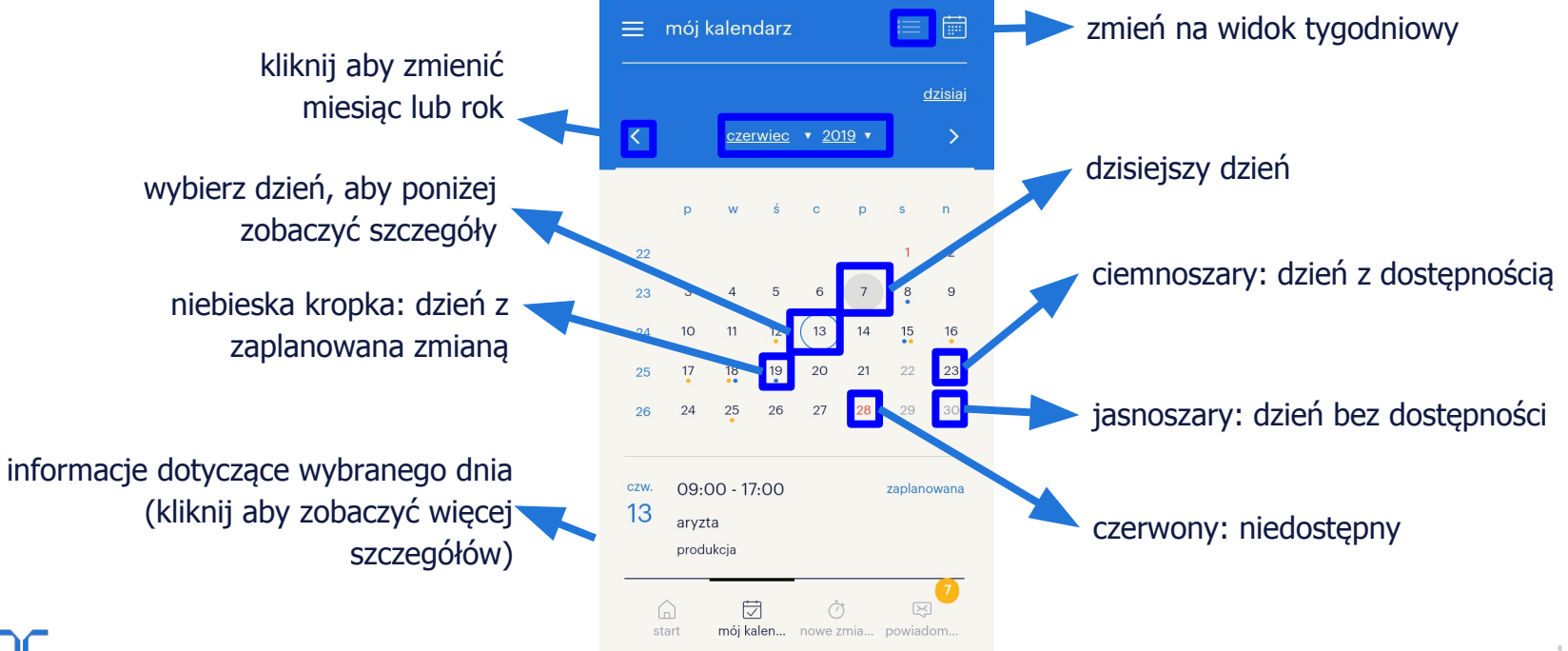

# mój kalendarz: jak ustawić pełną dostępność dzienną oraz ją kopiować?

### jak ustawić dostępność na cały dzień?

kliknij "jestem dostepny/a" 1.

☑

mói kalen... nowe zmia... powiadon

ustawiłeś dostępność na cały dzień

### jak ustawić niedostępność cały dzień?

jeśli jesteś dostępny, kliknij "jestem 1. niedostępny/a"

dostępność cały dzień

### jak skopiować dostępności ostatniego tygodnia?

jeśli masz nie masz ustawionych dostępności ani zmian w tygodniu, możesz kliknąć "**kopiuj**" aby skopiować swoją dostępność z ostatniego tygodnia (jeśli chcesz sprawdzić pozostałe dni tygodnia, kliknij banner aby zniknął)

### 😑 mój kalendarz 😑 mój kalendarz czerwiec v 2019 v czerwiec • 2019 • produkcia produkcia sob. nie zaplanowano nie mam prefer... sob. cały dzień chcę pracować 15 żadnych zmian 15 nie zaplanowano żadnych zmian jestem niedostępny/a ndz. cały dzień nie chce praco... 16 nie zaplanowano ndz. cały dzień nie chce praco... żadnych zmian 16 nie zaplanowano żadnych zmian

☑

mói kalen... nowe zmia... powiadom

### niedostępność cały dzień

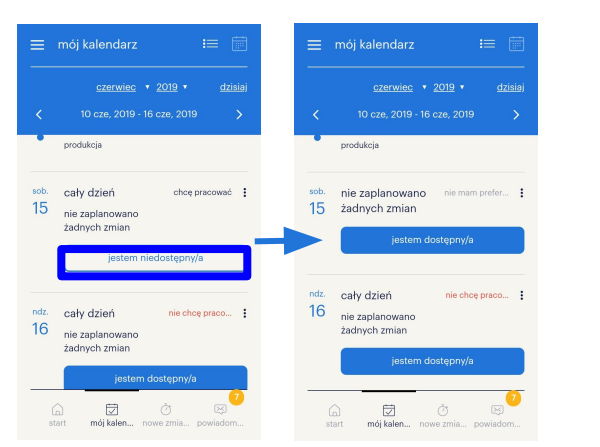

### kopiuj ostatni tydzień

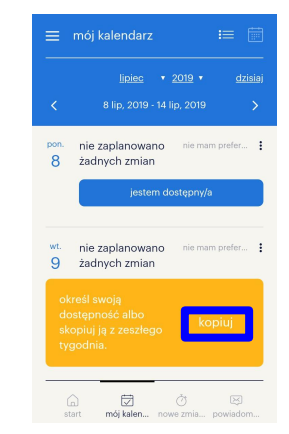

# mój kalendarz: jak ustawić dostępność?

### jak ustawić dostępność w wybranych godzinach?

- 1. kliknij kartę dnia
- 2. na karcie dnia możesz ustawić godziny dostępności
- 3. kliknij "**zapisz**", ustawione godziny dostępności będą widoczne na karcie

### jak ustawić niedostępność w wybranych godzinach?

- 1. kliknij kartę dnia
- 2. na karcie dnia możesz ustawić godziny niedostępności
- kliknij "zapisz", ustawione godziny niedostępności będą widoczne na karcie

### dostępność w wybranych godzinach

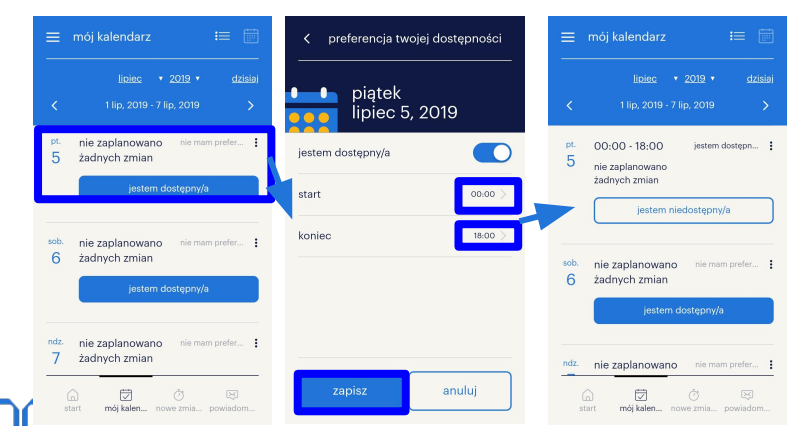

### niedostępność w wybranych godzinach

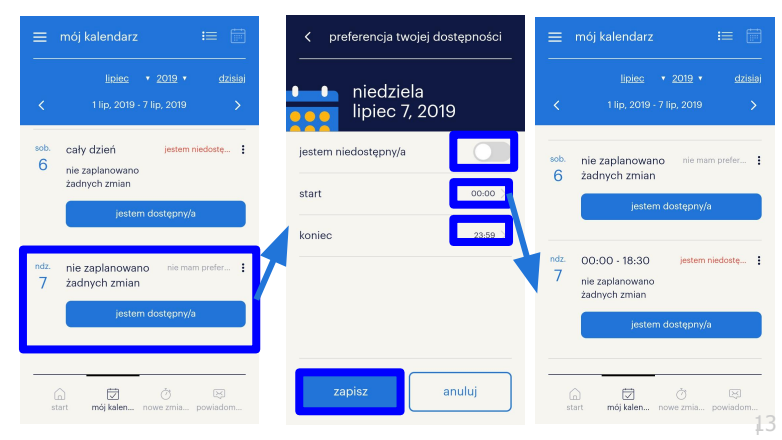

# mój kalendarz: jak ustawić dostępność za pomocą 3 kropek?

# jak ustawić dostępność w dniu bez preferencji?

- kliknij 3 kropki i na karcie dnia bez zaplanowanej zmiany
- możesz wybrać "ustaw moją dostępność" lub "ustaw moją niedostępność" dla danego dnia

### jak ustawić dostępność / niedostępność?

 jeśli jesteś niedostępny lub dostępny, kliknij 3 kropki : oraz wybierz "ustaw moją dostępność" lub "ustaw moją niedostępność". Możesz również wybrać "zobacz szczegóły" lub powtórzyc dostępność.[

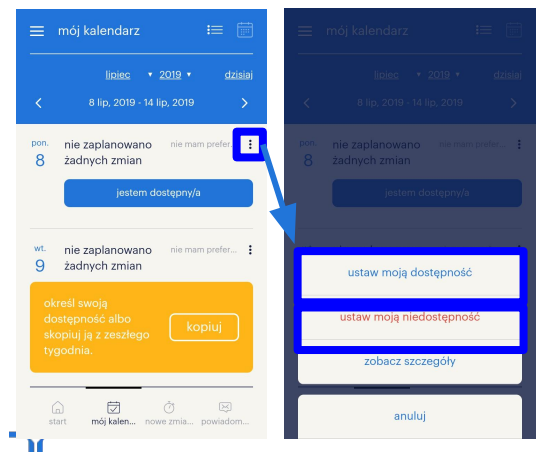

### ustaw dostępność lub niedostępność

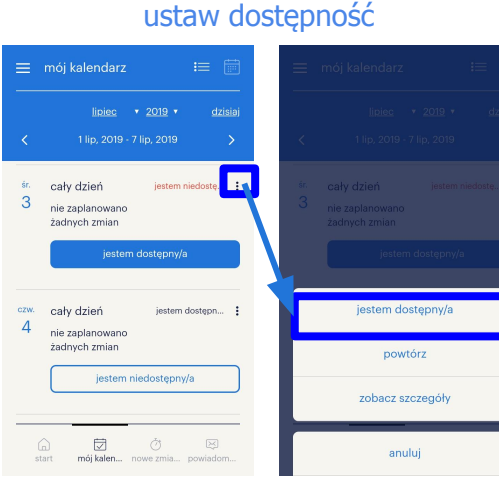

### ustaw niedostępność

| =                                           | mój kalendarz 📰 🧰                                                           |                     |                      |
|---------------------------------------------|-----------------------------------------------------------------------------|---------------------|----------------------|
|                                             | <u>lipiec</u> • <u>2019</u> • <u>dzisiaj</u><br>1 lip, 2019 - 7 lip, 2019 → | <                   |                      |
| <sup>šr.</sup><br>3                         | cały dzień jestem niedostę :<br>nie zaplanowano<br>żadnych zmian            | <sup>śr.</sup><br>3 |                      |
|                                             | jestem dostępny/a                                                           |                     |                      |
| <sup>czw.</sup> cały dzień<br>4 cierceleren | cały dzień jestem dostępn                                                   |                     | jestem niedostępny/a |
|                                             | żadnych zmian                                                               | 7                   | powtórz              |
|                                             | jestem niedostępny/a                                                        |                     | zobacz szczegóły     |
| (                                           |                                                                             |                     | in a second set      |

# mój kalendarz: powtarzanie dostępności.

- 1. wybierz dzień, kliknij na kartę dnia lub na 3 kropki : (1)
- 2. na stronie ze szczegółami kliknij "powtórz" (2)
- 3. wybierz dni, w których chcesz powtórzyć dostępność oraz datę końcową (3,4,5)
- 4. kliknij "powtórz" (6)
- 5. Twoja preferencja dostępności została skopiowana na wybrane przez Ciebie dni (7)

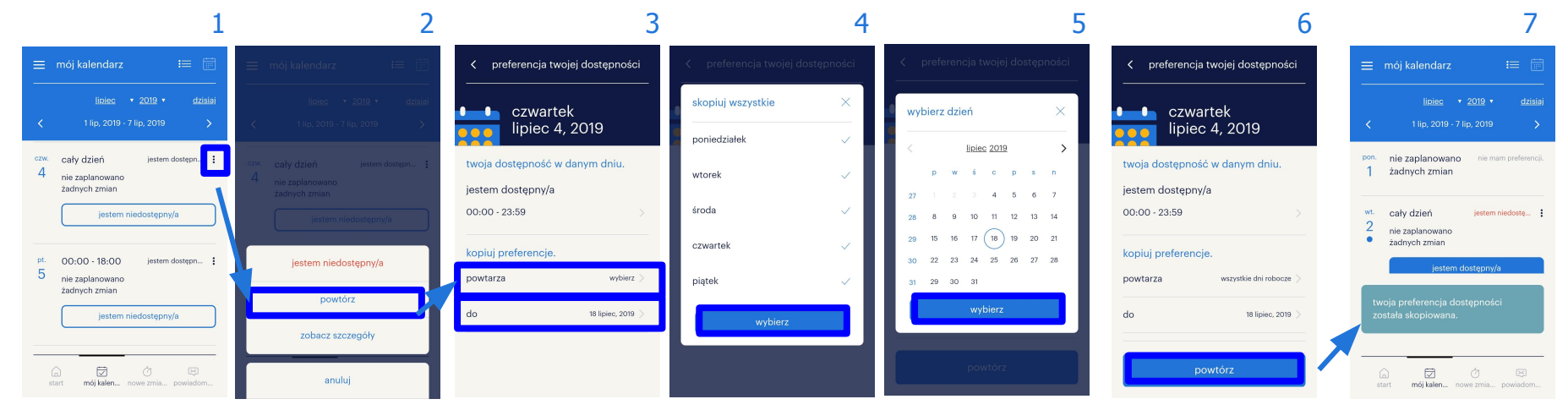

# pytania?

# Jeśli masz jakiekolwiek pytania dotyczące **konfiguracji** lub **korzystania z aplikacji**,

skontaktuj się z konsultantem Randstad.

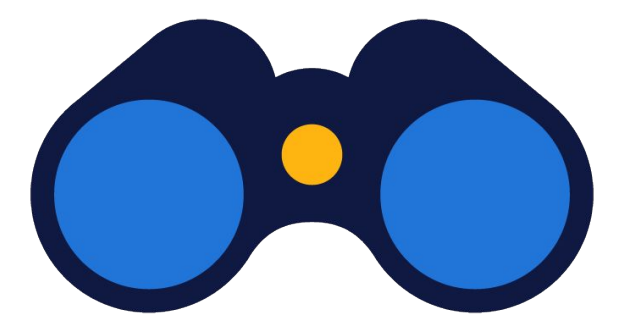

# randstad

# human forward.

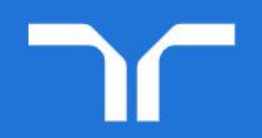

17